# 【DMC マスター導入手順書】

## http://www.databank-net.co.jp/dmc/dmc-file.html

上記アドレスを入力すると、DMC マスター ファイルダウンロードの画面が表示されます。 DMC マスター導入手順の 1)2)3)4)については、下記画面より設定できます。

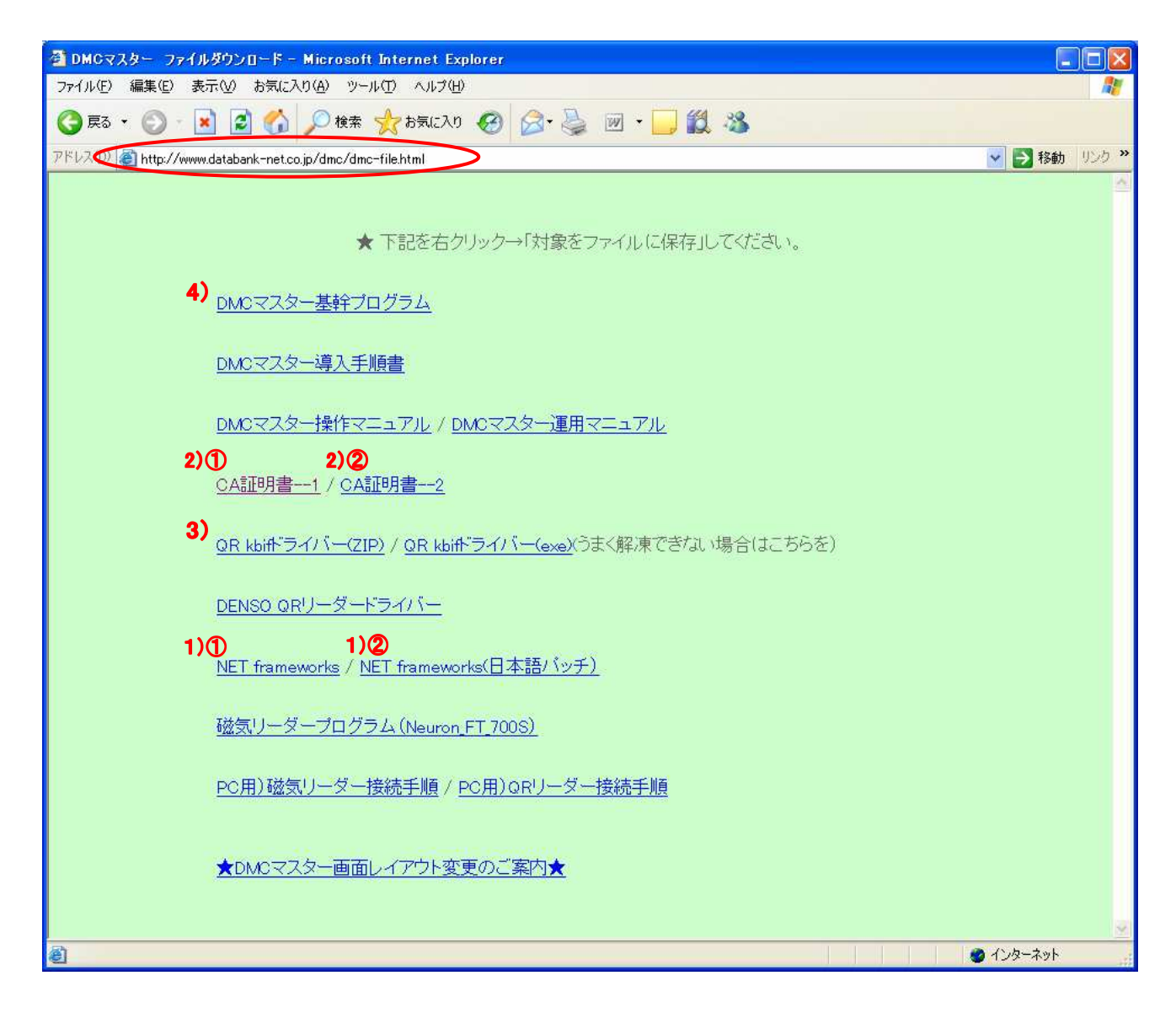

## <u>DMC マスター 導入手順</u>

#### 1) .NET Frameworks のインストール

①DMC マスター ファイルダウンロードの画面 1)①よりデスクトップに保存したファイルを起動

「dotnetfx.exe」をダブルクリックする。

| Microsoft | .NET Framework 1.1 セットアップ 🔀                    |
|-----------|------------------------------------------------|
| ?         | Microsoft .NET Framework 1.1 パッケージをインストールしますか? |
|           | (10)2 いいえ(N)                                   |

インストーラが起動します。下のメッセージが出たら完了です。

| 🥵 Microsoft .NET Framework 1.1 セットアップ        | - 🗆 🗵 |
|----------------------------------------------|-------|
| Microsoft .NET Framework 1.1 のインストール<br>ました。 | が完了し  |
| OK                                           |       |

②DMC マスター ファイルダウンロードの画面 1)②よりデスクトップに保存したファイルを起動

「langpack.exe」をダブルクリックする。

| Microsoft . | NET Framework Language Pack セットアップ 🛛 🔀              |
|-------------|-----------------------------------------------------|
| ?           | Microsoft .NET Framework Language Pack をインストールしますか? |
|             | (ばい(び) いいえ(N)                                       |

インストーラが起動します。下のメッセージが出たら完了です。

| 🔂 Microsoft .NET Framework 1.1 Japanese Language Pack 💶 🖂                                   |
|---------------------------------------------------------------------------------------------|
| Microsoft .NET Framework 1.1 Ja <sup>Microsoft .NET Framework</sup><br>Pack のインストールが完了しました。 |
| OK                                                                                          |

## 2) **証明書のインストール** (2 種類)

① CA 証明書…1

「開く」をクリック

| ファイルのダウ | ンロード - セキュリティの警告                                                                                                   | × |
|---------|----------------------------------------------------------------------------------------------------|---|
| このファイルを | 開くか、または保存しますか?                                                                                                    |   |
|         | 名前: certnew.cer<br>種類: セキュリティ証明書, 734 バイト<br>発信元: www.databank-net.co.jp                                           |   |
|         | 開(@) 保存(S) キャンセル                                                                                                   | ) |
|         | ンターネットのファイルは役に立ちますが、このファイルの種類はコンピュータに問題<br>「起こす可能性があります。発信元が信頼できない場合は、このソフトウェアを開<br>たり保存したりしないでください。 <u>危険性の説明</u> |   |

「CA 証明書チェーンをインストール」をクリック

| <b>証明書</b> ?Ⅹ                     |
|-----------------------------------|
| 全般 詳細 証明のパス                       |
| 証明書の情報                            |
| この証明書の目的:<br>・ すべての発行ポリシー         |
| ・ すべてのアプリケーション ポリシー               |
|                                   |
|                                   |
| <b>発行先:</b> DmcWeb001             |
| <b>発行者:</b> DmcWeb001             |
| 有効期間 2010/10/21 から 2110/10/22     |
|                                   |
| <b>証明書のインストールの</b> 発行者のステートメント(S) |
| ОК                                |

下のメッセージが表示されたら「次へ」

| 証明書のインボート ウィザード | ×                                                                                                    |
|-----------------|----------------------------------------------------------------------------------------------------|
|                 | 証明書のインポート ウィザードの開始                                                                                                    |
|                 | このウィザードでは、証明書、証明書信頼リスト、および証明書失効リ<br>ストをディスクから証明書ストアにコピーします。                                                                                           |
|                 | 証明機関によって発行された証明書は、ユーザー ID を確認し、データ<br>を保護したり、またはセキュリティで保護されたネットワーク接続を提供<br>するための情報を含んでいます。証明書ストアは、証明書が保管され<br>るシステム上の領域です。<br>続行するには、D太へ]をクリックしてください。 |
|                 |                                                                                                    |
|                 | < 戻る(B) 次へ(N)> キャンセル                                                                                                    |

チェックを確認し「次へ」

| Windows (ご証明書ストア | を自動的に選択させるか、          | 証明書の場所を指定<br> | することができ | ます。            |
|------------------|-----------------------|---------------|---------|----------------|
| ◎証明書の種類に差        | づいて、自動的に証明書           | ストアを選択する(U)   |         |                |
| ○証明書をすべて次        | Dストアに配置する( <u>P</u> ) |               |         |                |
| 証明書ストア           |                       |               |         |                |
|                  |                       |               |         | 参照( <u>R</u> ) |
|                  |                       |               |         |                |
|                  |                       |               |         |                |
|                  |                       |               |         |                |
|                  |                       |               |         |                |

### 下のメッセージが表示されたら「完了」

| 証明書のインボート ウィザード |                                         | × |
|-----------------|-----------------------------------------|---|
|                 | 証明書のインポート ウィザードの完了                      |   |
|                 | 証明書のインボート ウィザードが正常に完了しました。              |   |
|                 | 次の設定が指定されました。                           |   |
|                 | 「選択された証明書人トル ワイサードで自動的に決定されます<br>内容 証明書 |   |
|                 |                                         |   |
|                 |                                         |   |
|                 | < 戻る(B) 完了 キャンセノ                        |   |

「正しくインポートされました」と画面に表示されれば OK。

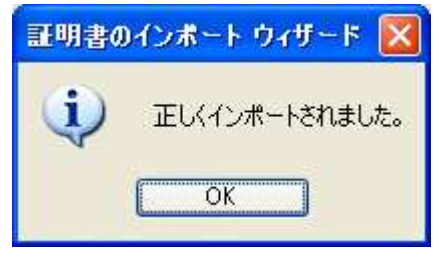

② CA 証明書--2

①と同様にインストールする。

### 3) QRKbif のインストール

 ①DMCマスター ファイルダウンロードの画面 3)よりデスクトップに保存したファイル 「QRkbifSu1.zip」をダブルクリックし、「qrkbif」フォルダ内の「QRkbifSetup393.exe」を ダブルクリックします。

②「次へ」を押します。

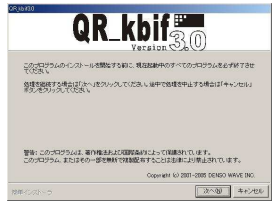

③「次へ」を押します。

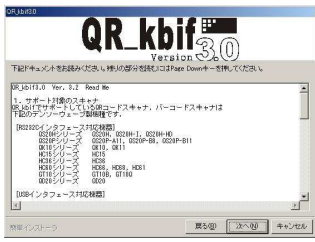

④「同意します」をチェックし、「次へ」を押します。

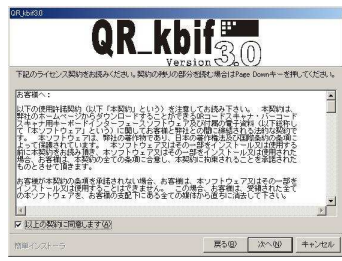

⑤「次へ」を押します。

| ンストール先のフォルダを灌択し、 | 「次へ」をクリックしてくださ     | U. | -          |
|------------------|--------------------|----|------------|
|                  |                    |    | - anim (D) |
| 選択されたドライブの空き容量:  | 1,299,476,480 byte |    |            |
| インストールに必要な空き容量   | 6,847,246 byte     |    |            |
|                  |                    |    |            |

⑥「次へ」を押します。

| QR_k                                                                                                    |            | 0         |        |
|----------------------------------------------------------------------------------------------------|------------|-----------|--------|
| プログラムのショートカットを作成するスタートメニ:<br>ださい。                                                                                                    | ↓ 一のフォルダを入 | カレ、「次へ」を欠 | しゅうしてく |
| Total Sector Total<br>Sector Sector Total<br>アクテナナリ<br>マールト<br>versecore<br>Sector Sector Sect |            |           | •      |
| ▽ すべてのユーザーを対象にする(A)<br>□ スタートメニューフォルダを作成しない(E)                                                                                                    |            |           |        |
| 1#40.21~5                                                                                                    | 展る(型)      | [次へ吸]     | キャンセル  |

|                                   | QR_kbif          | ิ           |
|-----------------------------------|------------------|-------------|
| インストール内容を増加<br>合は「戻る」をクリックし       | Version しん       | い設定内容を変更する場 |
| C:Wrogram Files#                  | β,kbif3.0        |             |
| 0R_bbif3.0<br>その他の設定<br>すべてのユーザーに | :対してショートカットを作成する |             |
|                                   |                  |             |

⑧「はい」を押します。

| 「香華辰 | ×                                |  |  |  |  |  |
|------|----------------------------------|--|--|--|--|--|
| ٠    | インストール先のフォルダがありません。作成してもよろしいですか。 |  |  |  |  |  |
|      | CHERRY LIKER                     |  |  |  |  |  |
|      |                                  |  |  |  |  |  |

⑨インストールが再開されますので、待ちます。

| 現在後期参行ってします。来了するまで                                     |  |
|--------------------------------------------------------|--|
|                                                        |  |
|                                                        |  |
| CMDLGJP.DLL をコピーしています。<br>CWWINNTYsystemS2WCMDLGJP.DLL |  |
|                                                        |  |
|                                                        |  |

⑩「完了を押します。

| 1           | QR_k         | bifg      |            |
|-------------|--------------|-----------|------------|
| インストール処理が売  | 57しました。      |           | ~~~        |
| インストールされたプロ | コグラムを実行するには、 | 聖縁されたアイコン | を選択してください。 |
|             |              |           |            |
|             |              |           |            |
|             |              |           |            |
|             |              |           |            |
|             |              |           |            |

#### 4) クライアントモジュールのインストール

DMC マスター ファイルダウンロードの画面 4)よりデスクトップに保存したファイル 「Kikan.ZIP」をダブルクリックし、表示された kikan フォルダをコピーしマイコンピュータの C ドライブ直下に貼り付ける。

#### 5) Kikan フォルダの一部内容を変更

フォルダ内、INI ファイルに会社情報を変更

[基幹端末情報]

:会社コード

KaisyaCD=<u>00001</u> →対象会社コード(5桁)に変更

\_\_\_\_**>** 

:店舗コード

TenpoCD=<u>0001</u> ⇒対象店舗コード(4桁)に変更

->

※ 会社コード・店舗コードは、導入先情報シートの左上、若しくは DMC マスターID 通知書の左上に記載されています。

:端末 I D

TermID=0001 →DMC マスターをインストールする PC が 1 台のみの場合は変更の必要なし。 複数台インストールする場合は、「0001」から連番でふって下さい。

:URL

URL=https://210.169.246.163/DMC\_Kikan/

⇒もし、上記のURL になっていない場合は、変更してください。

#### 6) 「DMC マスタ」の起動

c:¥kikan¥Kikan\_Client.exe をダブルクリックして起動。

※画面の解像度は 1024×768 ピクセルをエンドユーザーに推奨して下さい。

| 🗁 Kikan                                                                                                    |                                    |                       |                     |             |              |                                       | _ 8 ×  |
|----------------------------------------------------------------------------------------------------|------------------------------------|-----------------------|---------------------|-------------|--------------|---------------------------------------|--------|
| 」 ファイル(E) 編集(E) 表示(V) お気                                                                                   | 気に入り( <u>A</u> ) ツール( <u>T</u> ) ^ | ルブ(円)                 |                     |             |              |                                       |        |
| 🛛 😋 戻る 🔹 🕤 🕗 🏠 🔎 検索                                                                                        | 🕈 🥟 フォルダ 🛛 📰 ד                     |                       |                     |             |              |                                       |        |
| アドレス(D) 🧰 C:¥Kikan                                                                                         |                                    |                       |                     |             |              |                                       | -      |
| ファイルとフォルダのタスク                                                                                              | AxInterop.M AxInte                 | sop.SH Interop.MSC In | Nterop.SHDo (Kikan) | Client      | Fikan_Client |                                       |        |
| その他 *                                                                                                    |                                    |                       |                     |             |              |                                       |        |
| <ul> <li>ローカル ディスク(の)</li> <li>マイドキュメント</li> <li>共有ドキュメント</li> <li>マイ コンピュータ</li> <li>マイ ネットワーク</li> </ul> |                                    |                       |                     |             |              |                                       |        |
| 詳細                                                                                                    |                                    |                       |                     |             |              |                                       |        |
| <b>Kikan</b><br>ファイル フォルダ<br>更新日時: 2006年7月1日、18:28                                                         |                                    |                       |                     |             |              |                                       |        |
|                                                                                                    |                                    |                       |                     |             |              |                                       |        |
| 7 b-b 1 9 Minureatt Ottin                                                                                  |                                    | No.                   |                     | 「「「」」へっトニッチ | 116 V        | a a a a a a a a a a a a a a a a a a a | G CAP5 |

### 【参考】ショートカットの作成

c:¥kikan¥Kikan\_Client を右クリック⇒送る⇒デスクトップ(ショートカットの作成)

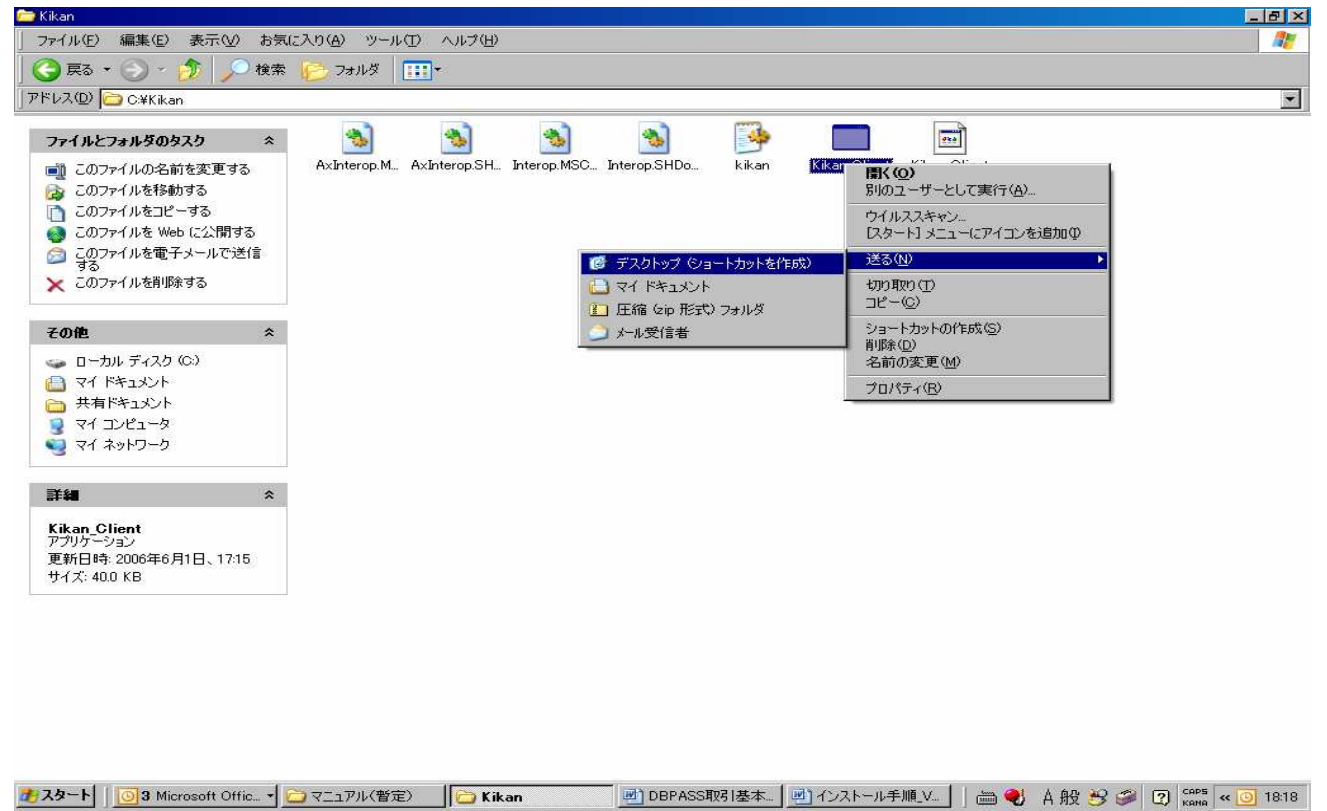